## Atualização dos objetos do Linx ETL

| Download                                                                    |                                                     |  |  |  |  |  |
|-----------------------------------------------------------------------------|-----------------------------------------------------|--|--|--|--|--|
| Efetue o download e faça os procedimentos detalhados conforme mais adiante. |                                                     |  |  |  |  |  |
| Download do Sincronismo da tabela                                           | ETL- Sincronismo da tabela Loja_nota_fiscal_xml.zip |  |  |  |  |  |

## Instruções para atualizar os objetos do Linx ETL

Ao descompactar o pacote disponibilizado, conterá duas pastas: 01 - Retaguarda e 02 - IIS.

Veja a seguir os procedimento para atualização correta:

1.No servidor do IIS, pare o serviço referente ao ETL:

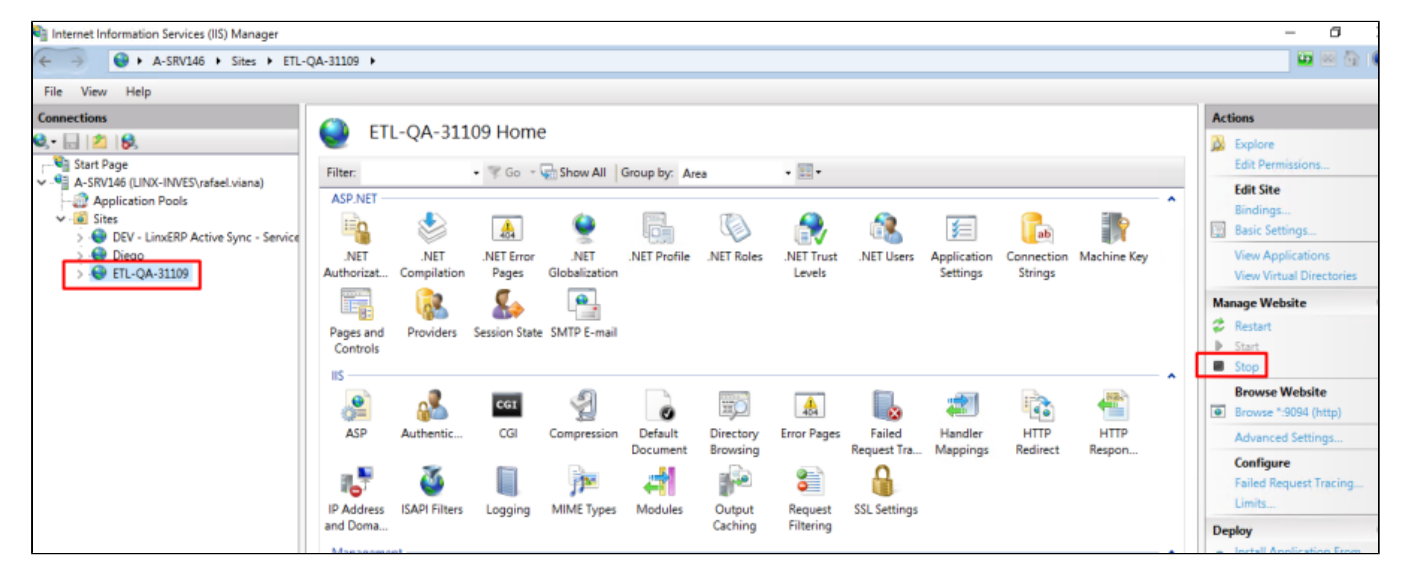

2. No diretório 01 - Retaguarda\Assemblies conterá duas dlls: Linx.ETL9004.BO.dll e Linx.POS9508.EDM.dll. Deve substituí-las no diretório Assemblies de cada instancia (fazer backup antes):

- a) ... Linx Sistemas\LinxETL\_3.1.10.9\Assemblies
- b) ... Linx Sistemas\LinxETL\_3.1.10.9\LinxETL#QA-31109-CARGA\Assemblies
- c) ... Linx Sistemas\LinxETL\_3.1.10.9\LinxETL#QA-31109-DOWNLOAD\Assemblies
- d) ... Linx Sistemas\LinxETL\_3.1.10.9\LinxETL#QA-31109-ESTOQUE\Assemblies

## e) ... Linx Sistemas\LinxETL\_3.1.10.9\LinxETL#QA-31109-UPLOAD\Assemblies

3. Executer o Script **001 - SCRIPT\_CORREÇÃO.sql** no banco do Linx ERP, que consta no diretório **01 – Retaguarda.** Irá criar as colunas DATA\_PARA\_TRANSFERENCIA e URL\_DANFE na tabela LOJA\_NOTA\_FISCAL\_XML e o tipo arquivo da mesma tabela nas tabelas de controle do ETL.

4. No diretório 2 - IIS/bin constará também duas dlls: Linx.ETL9004.BO.dll e Linx.POS9508.EDM.dll. Substituí-las no diretório Bin de onde o servidor IIS está instalado (fazer backup antes):

a) Para identificar o diretório do IIS, clique com direito do mouse na pasta Bin e vá em Explore:

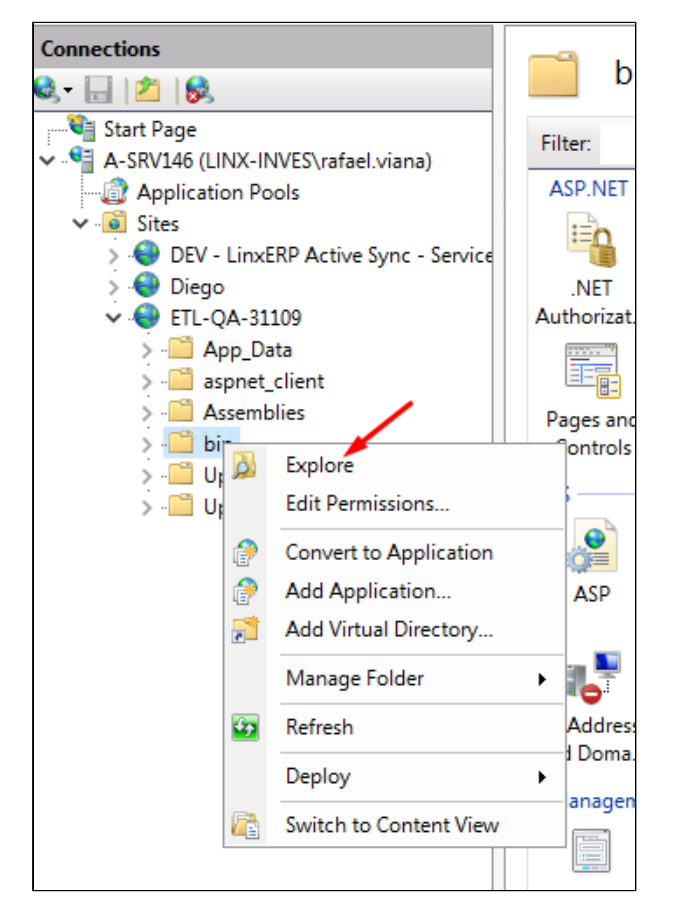

5. Agora, entenda os procedimentos para que seja sincronizado os arquivos de atualização necessários para as lojas:

a) No diretório principal de instalação do IIS, crie uma pasta com nome Update:

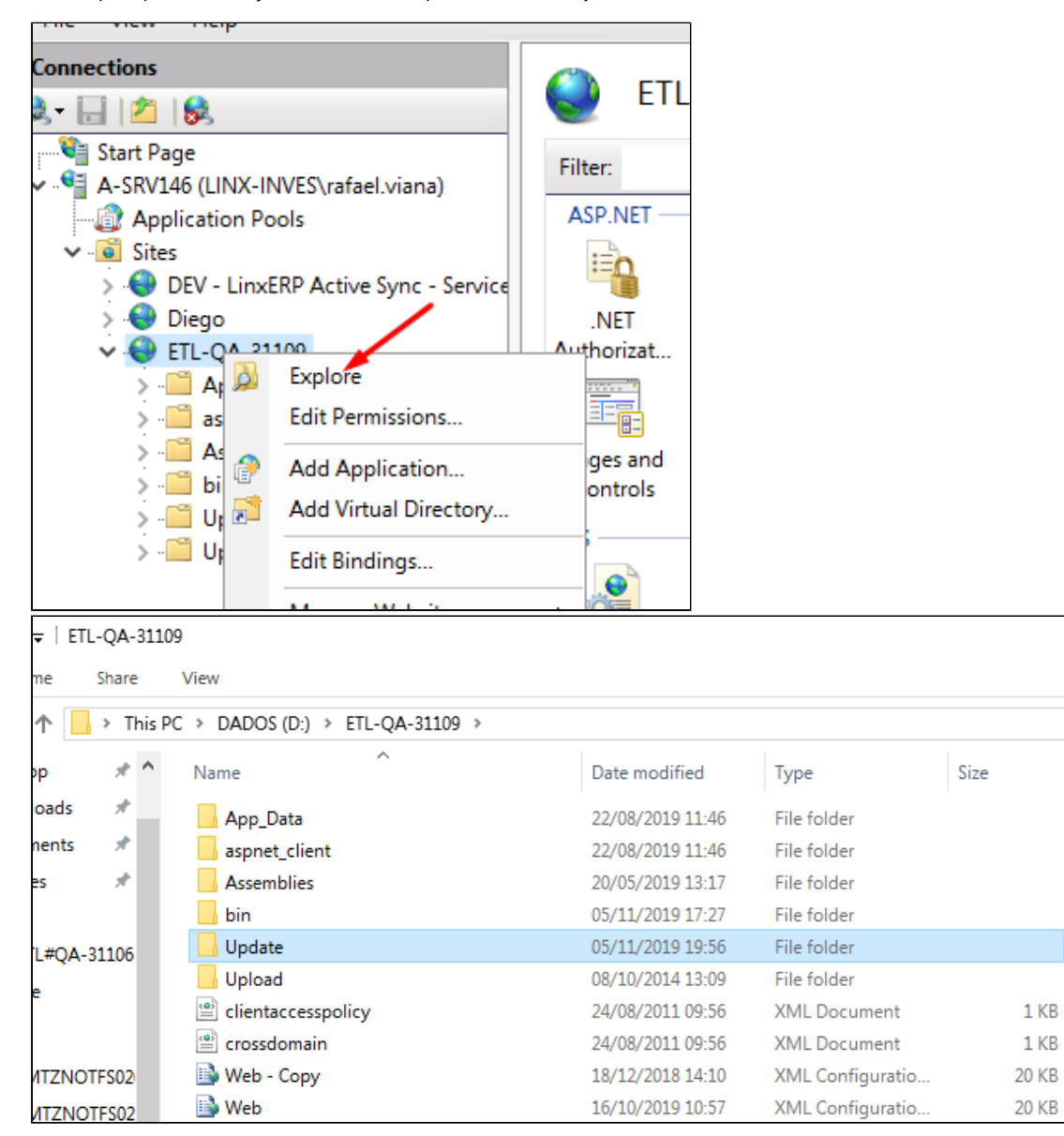

b) Existe uma forma de sincronizar o diretório Update para as lojas, por meio da pasta Update.

Dentro da pasta Update criada, copie e cole a pasta 1.1.1.1 contida no diretório 02 - IIS/Update ficando assim:

|   |       |      | •                                 |            |
|---|-------|------|-----------------------------------|------------|
| Т | his P | °C > | DADOS (D:) > ETL-QA-31109 > Updat | te >       |
| * | ^     | Na   | ame ^                             | Date modif |
| * |       |      | 11.1.1                            | 06/11/2019 |
| * |       |      |                                   |            |
| * |       |      |                                   |            |

## c) Após aplicada a pasta update, ative o serviço do IIS novamente.

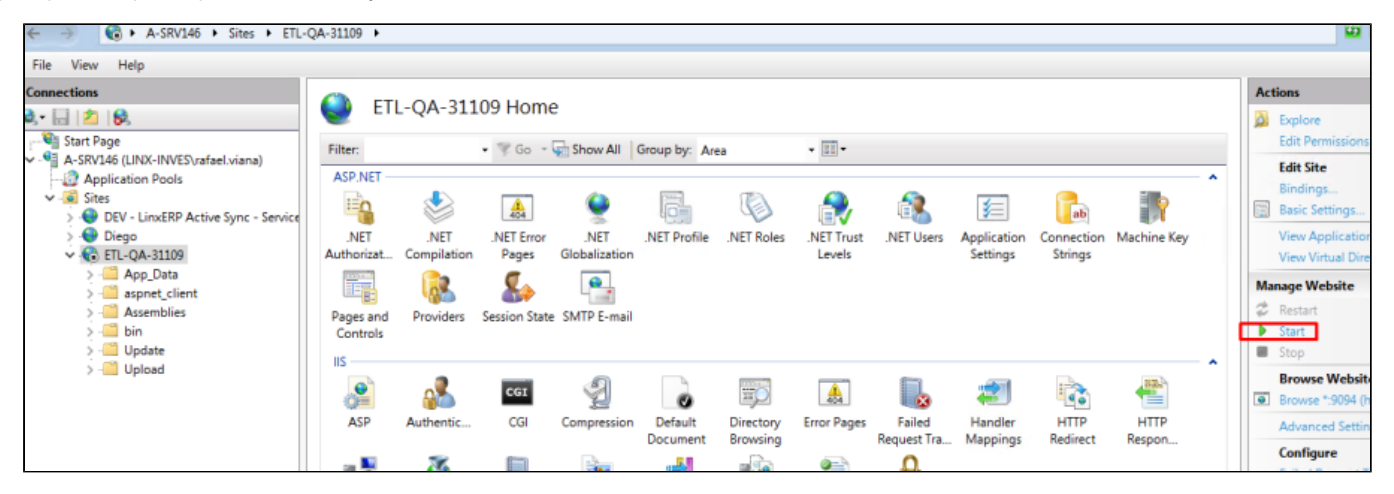

6. Nas lojas, o Linx ETL efetuará o download da pasta Update, armazenando o arquivo compactado no diretório de instalação: C:\Program Files (x86)\Linx Sistemas\Linx ETL App Manager\Update e efetuará a atualização automática dos objetos necessários tanto de banco quanto das dlls:

a) Colunas novas: DATA\_PARA\_TRANSFERENCIA e URL\_DANFE na tabela LOJA\_NOTA\_FISCAL\_XML.

b) Trigger novas: \[LXI\_ETL\_LOJA\_NOTA\_FISCAL\_XML\] e \[LXU\_ETL\_LOJA\_NOTA\_FISCAL\_XML\]

c) Substituir as dll's Linx.ETL9004.BO.dll e Linx.POS9508.EDM.dll na pasta Assemblies do diretório de instalação:

| xibir                                                                                                   |                               |                   |                    |          |                 |  |  |  |  |
|----------------------------------------------------------------------------------------------------|-------------------------------|-------------------|--------------------|----------|-----------------|--|--|--|--|
| or > Disco Local (C:) > Arquivos de Programas (x86) > Linx Sistemas > Linx ETL App Manager > Assemblies |                               |                   |                    |          |                 |  |  |  |  |
|                                                                                                    | Nome                          | Data de modificaç | Тіро               | Tamanho  | Versão do produ |  |  |  |  |
|                                                                                                    | Linx.ETL9001.BO.dll           | 10/10/2019 12:24  | Extensão de aplica | 7.945 KB | 3.1.10.9        |  |  |  |  |
|                                                                                                    | Linx.ETL9002.BO.dll           | 10/10/2019 12:25  | Extensão de aplica | 4.763 KB | 3.1.10.9        |  |  |  |  |
|                                                                                                    | Linx.ETL9004.BO.dll           | 05/11/2019 10:16  | Extensão de aplica | 878 KB   | 3.1.10.10       |  |  |  |  |
|                                                                                                    | Linx.ETLOmni.BO.dll           | 10/10/2019 12:26  | Extensão de aplica | 2.089 KB | 3.1.10.9        |  |  |  |  |
|                                                                                                    | 🚳 Linx.Omni.Stage.ERP.EDM.dll | 10/10/2019 12:22  | Extensão de aplica | 847 KB   | 3.1.10.9        |  |  |  |  |
|                                                                                                    | Linx.POS9502.EDM.dll          | 10/10/2019 12:22  | Extensão de aplica | 1.463 KB | 3.1.10.9        |  |  |  |  |
|                                                                                                    | Linx.POS9503.EDM.dll          | 10/10/2019 12:22  | Extensão de aplica | 836 KB   | 3.1.10.9        |  |  |  |  |
|                                                                                                    | Linx.POS9508.EDM.dll          | 04/11/2019 16:40  | Extensão de aplica | 160 KB   | 3.1.10.10       |  |  |  |  |
|                                                                                                    | Linx.POS9522.EDM.dll          | 10/10/2019 12:23  | Extensão de aplica | 588 KB   | 3.1.10.9        |  |  |  |  |
|                                                                                                    | Linx.POS9531.EDM.dll          | 10/10/2019 12:23  | Extensão de aplica | 1.312 KB | 3.1.10.9        |  |  |  |  |
|                                                                                                    | 🚳 Linx.Tools.dll              | 23/07/2019 14:05  | Extensão de aplica | 416 KB   | 1.1.0.0         |  |  |  |  |
|                                                                                                    |                               |                   |                    |          |                 |  |  |  |  |
|                                                                                                    |                               |                   |                    |          |                 |  |  |  |  |

d) E por fim, ele forçará o envio do conteúdo da tabela LOJA\_NOTA\_FISCAL\_XML no período de 01/10 a 27/10 considerando apenas NFe com STATUS\_NFE IN (5, 49, 59, 70).